# Frivillighetsregisteret

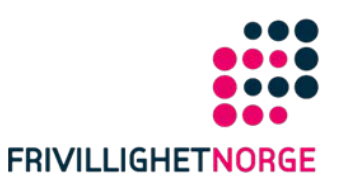

#### - Innlogging i Altinn - steg for steg

| ***************************************                                                                                                    |
|----------------------------------------------------------------------------------------------------|
|                                                                                                    |
|                                                                                                    |
|                                                                                                    |
|                                                                                                    |
|                                                                                                    |
|                                                                                                    |
|                                                                                                    |
|                                                                                                    |
|                                                                                                    |
|                                                                                                    |
|                                                                                                    |
|                                                                                                    |
|                                                                                                    |
|                                                                                                    |
|                                                                                                    |
|                                                                                                    |
|                                                                                                    |
|                                                                                                    |
|                                                                                                    |
| ***************************************                                                                                                    |
|                                                                                                    |
|                                                                                                    |
|                                                                                                    |
|                                                                                                    |
|                                                                                                    |
|                                                                                                    |
|                                                                                                    |
|                                                                                                    |
|                                                                                                    |
|                                                                                                    |
|                                                                                                    |
|                                                                                                    |
|                                                                                                    |
|                                                                                                    |
|                                                                                                    |
|                                                                                                    |
|                                                                                                    |
|                                                                                                    |
|                                                                                                    |
|                                                                                                    |
|                                                                                                    |
|                                                                                                    |
|                                                                                                    |
|                                                                                                    |
|                                                                                                    |
|                                                                                                    |
|                                                                                                    |
| Denne presentasionen er utarbeidet fra IMDIs steg-for-steg veileder:                                                                             |
| Denne presentasjonen er utarbeidet fra IMDIs steg-for-steg veileder:                                                                             |
| Denne presentasjonen er utarbeidet fra IMDIs steg-for-steg veileder:                                                                             |
| Denne presentasjonen er utarbeidet fra IMDIs steg-for-steg veileder:<br>www.imdi.no/Documents/Presentasjoner/Altinn_steg_for_steg_innlogging.pnt |
| Denne presentasjonen er utarbeidet fra IMDIs steg-for-steg veileder:<br>www.imdi.no/Documents/Presentasjoner/Altinn_steg_for_steg_innlogging.ppt |
| Denne presentasjonen er utarbeidet fra IMDIs steg-for-steg veileder:<br>www.imdi.no/Documents/Presentasjoner/Altinn_steg_for_steg_innlogging.ppt |
| Denne presentasjonen er utarbeidet fra IMDIs steg-for-steg veileder:<br>www.imdi.no/Documents/Presentasjoner/Altinn_steg_for_steg_innlogging.ppt |
| Denne presentasjonen er utarbeidet fra IMDIs steg-for-steg veileder:<br>www.imdi.no/Documents/Presentasjoner/Altinn_steg_for_steg_innlogging.ppt |
| Denne presentasjonen er utarbeidet fra IMDIs steg-for-steg veileder:<br>www.imdi.no/Documents/Presentasjoner/Altinn_steg_for_steg_innlogging.ppt |
| Denne presentasjonen er utarbeidet fra IMDIs steg-for-steg veileder:<br>www.imdi.no/Documents/Presentasjoner/Altinn_steg_for_steg_innlogging.ppt |

#### Begynn her for å komme til Altinn

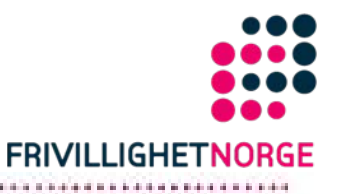

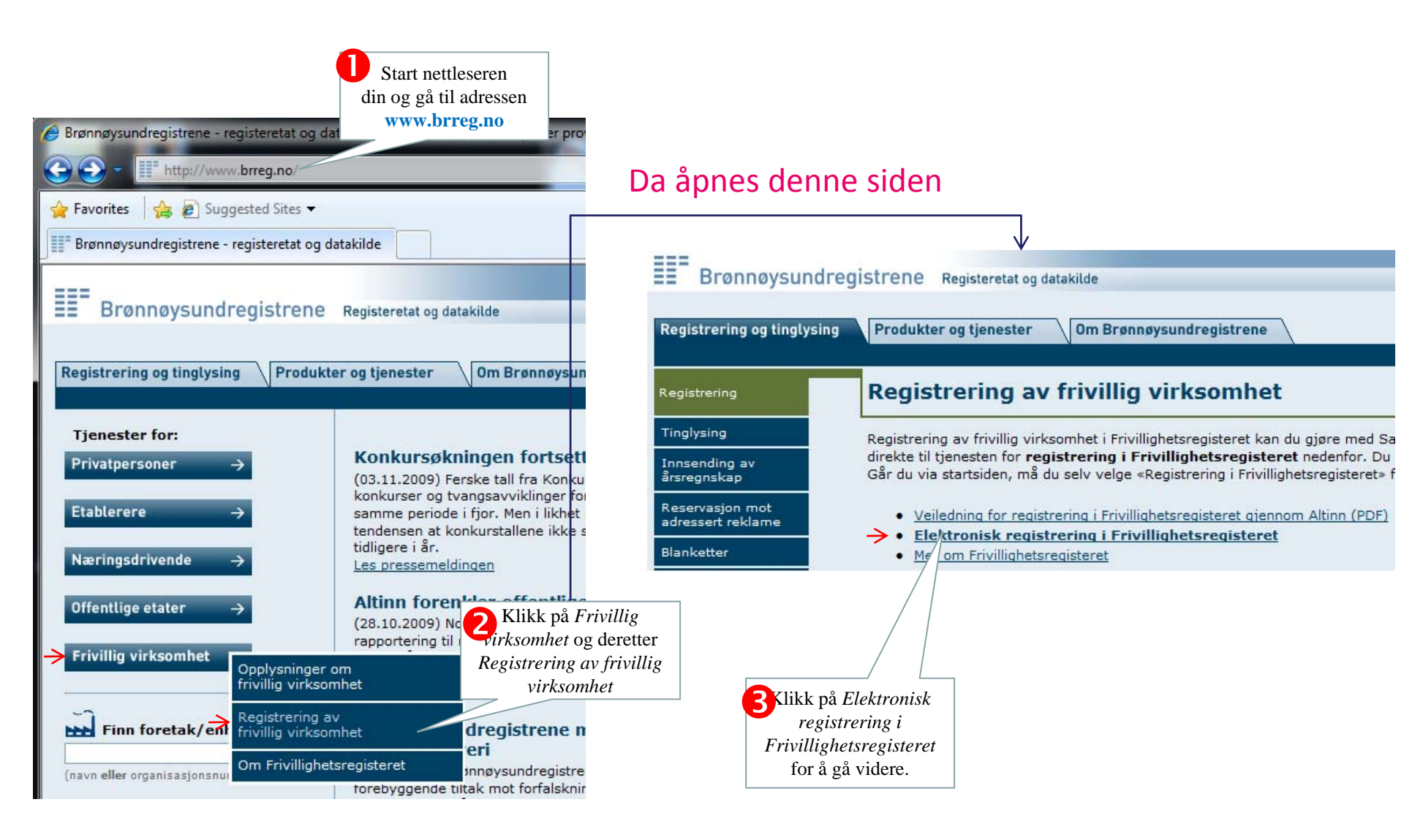

#### Nå er du nesten kommet til Altinn

\*\*\*\*\*\*\*\*\*\*\*\*\*\*\*\*\*\*\*\*\*\*\*

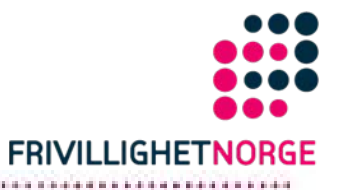

|                                      | Produkter og tjenester Om Brønnøysundregistrene                                                                                                    |  |  |  |  |
|--------------------------------------|----------------------------------------------------------------------------------------------------|--|--|--|--|
| egistrering                          | Elektronisk registrering av frivillig verksemd                                                                                                    |  |  |  |  |
| Finglysing                           | Gjennom tenesta for elektronisk registrering kan du registrere og endre opplysnir                                                                                                    |  |  |  |  |
| nnsending av<br>Irsreonskap          | opplysningar i Einingsregisteret, Føretaksregisteret, Meirverdiavgiftsmanntalet og I                                                                                                    |  |  |  |  |
| Reservasjon mot<br>adressert reklame | Tenesta kan brukast for:                                                                                                    |  |  |  |  |
|                                      | Aksjeselskap                                                                                                    |  |  |  |  |
| anketter                             | Foreining/lag/innretning                                                                                                    |  |  |  |  |
| Gebyrer                              | Stifting                                                                                                    |  |  |  |  |
| aksbehandlingstider                  | Digital signatur                                                                                                    |  |  |  |  |
|                                      | Løysinga er basert på signering av meldingar i Altinn. Det vil seie at dei som skal<br>til Brønnøysundregistra. Krav om digital signatur gjeld også erklæringar som ligg                                                                                               |  |  |  |  |
|                                      | Det blir kravt at dei som skal signere, gjer det personleg. <b>Personleg signering</b><br>dømes kan ikkje ein rekneskapsførar signere på vegner av innehavar i eit enkeltp                                                                                             |  |  |  |  |
|                                      | Det går fram av registermeldinga kven som skal signere ho. Kvar signera<br>Meldinga blir ikkje send til behandling før alle har signert. <u>Meir om signering</u> .                                                                                                    |  |  |  |  |
|                                      | Berre elektronisk                                                                                                    |  |  |  |  |
|                                      | Denne løysinga kan berre brukast med digital signatur. Det tyder at alle vedlegg s<br>skal signere meldinga må kunne gjere det i Altinn. <b>Du kan ikkje ta utskrift av</b><br>må du bruke <u>blankett</u> som er<br>Fordeler ved elektronisk registrering for endelig |  |  |  |  |
|                                      |                                                                                                    |  |  |  |  |

→ Begynn registrering

#### Startsiden for å komme inn i Altinn

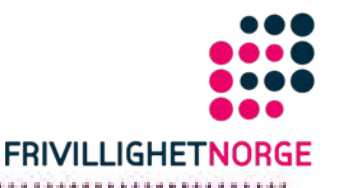

🏠 🔻 🔝 👻 📥 👻 Page 🕶 Safety 👻 Tools 👻 🔞 💌 Registrering i Frivillighetsregisteret (Samordnet re... Aktuelt og presse Kontakt og bjøle Driftsmøldinger Altion A & Om Altion Søk Enklere dialog med det offentlige Klikk på *Logg inn* hvis du tidligere har lagret et Nynorsk skjema du har begynt å fylle ut, og nå skal HDE altinn Logg inn tatus: ikke innlogget English logge deg inn for å fortsette å fylle det ut. Forsiden Min hovedside Hjelp til regelverk Administrasjon Skjema og tjenester Skjema og tjenester > Registrering i Frivillighetsregisteret (Samordnet registermelding) \$kjema-/tjenesteeier Skjemakatalog Finn mine skjemaplikter Brønnøysundregistrene Utskriftsversjon Registrering i Frivillighetsregisteret (Samordnet Momskonto for bedrifter registermelding) (BR-1010) Faglig brukerstøtte Tinglyste heftelser Hvor finner du skjemaet? Altinn brukerservice Andre registeroppslag elefon: 75 00 60 00 Kort om skjemaet E-post: support@altinn.no Hendelse som utløser skjemaplikten Nyttige lenker Hvem skal levere eiledning til bruk av Krav til innsender Samordnet registermelding Innlevering Ofte stilte spørsmål om Samordnet registermelding Ver om Samordnet Hvor finner du skjemaet? egistermelding hos Brønnøysundregistrene Du kommer til skjemautfylling ved å følge lenken under. Saksbehandlingstider for Registrering i Frivillighetsregisteret (Samordnet registermelding) egistrering og tinglysing ... eller 5 Klikk på *Registrering i Frivillighetsregisteret* hvis dette er første gang du skal fylle ut skjemaet

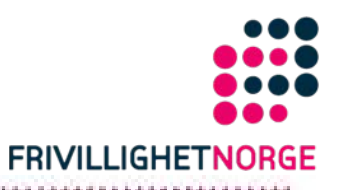

## Det finnes flere måter å logge seg inn

Her vises én måte å gjøre det på med bruk av PIN-koder i et MinID-brev som Skatteetaten har sendt til din private postadresse.

|          | Skatteetaten                                                                                                    |                                        | MinID                      |                      | acklare datog med dat offentige |  |  |  |
|----------|----------------------------------------------------------------------------------------------------|----------------------------------------|----------------------------|----------------------|---------------------------------|--|--|--|
|          | Hamza Harry<br>Storozta 11                                                                                                    | Birrie                                 |                            |                      |                                 |  |  |  |
|          | 9009 Tromso                                                                                                    |                                        |                            |                      |                                 |  |  |  |
|          | PIN-koder til offe                                                                                                    | ntlige tjeneste                        | er på internett            |                      |                                 |  |  |  |
|          | Nederst finner du et kort med 20 PIN-koder. Kodene er personlige og skal ikke gis til andre.                                                                     |                                        |                            |                      |                                 |  |  |  |
|          | PIN-kodene erstatter kodene som du tidligere fikk sammen med skattekortet og selvangivelsen.<br>Du får ikke koder på skattekort eller selvangivelse i framtiden. |                                        |                            |                      |                                 |  |  |  |
|          | Du trenger PIN-koder                                                                                                    | e blant annet ti                       | lå                         |                      |                                 |  |  |  |
|          | <ul> <li>tevere setvangrvets</li> <li>bruke Lånekassens</li> </ul>                                                                                               | en og endre skatt<br>elektroniske tien | ekort hos Skatter<br>ester | elaten               |                                 |  |  |  |
|          | <ul> <li>sende flyttemeldin</li> </ul>                                                                                                    | g til Skatteetaten                     | og adresseendrin           | ng til Posten        |                                 |  |  |  |
| =        | <ul> <li>sjekke pensjonen op</li> </ul>                                                                                                    | lin hos NAV                            |                            | - 11                 |                                 |  |  |  |
|          | <ul> <li>se informasjon om</li> </ul>                                                                                                    | deg selv på Minsi                      | ide                        |                      |                                 |  |  |  |
|          | <ul> <li>benytte kommunat</li> <li>benytte skiemaer op</li> </ul>                                                                                                | e tjenester<br>10 tienester for na     | erinosdrivende i J         | Altinn               |                                 |  |  |  |
|          |                                                                                                    |                                        |                            |                      |                                 |  |  |  |
|          | Hvordan bruker du Pl                                                                                                    | N-kodene/ Se b                         | aksiden                    |                      |                                 |  |  |  |
|          | Mer informasjon finner                                                                                                    | r du på <u>www.norg</u>                | e.no                       |                      |                                 |  |  |  |
|          |                                                                                                    |                                        |                            |                      |                                 |  |  |  |
|          |                                                                                                    |                                        |                            |                      |                                 |  |  |  |
|          |                                                                                                    | Ta go                                  | dt vare på PIN-k           | odene!               |                                 |  |  |  |
| ksempe   | l på MinID-brev                                                                                                    | du                                     |                            |                      |                                 |  |  |  |
| har mott | tatt med PINkode                                                                                                    | r                                      |                            |                      |                                 |  |  |  |
|          |                                                                                                    |                                        |                            |                      |                                 |  |  |  |
|          |                                                                                                    | <u></u>                                |                            |                      |                                 |  |  |  |
|          |                                                                                                    | Utskriftsd                             | ato : 08.12.200            | 8                    |                                 |  |  |  |
|          |                                                                                                    | 1:93753                                | 8:83637                    | 15:74667             |                                 |  |  |  |
| 2        |                                                                                                    | 2:00384<br>3:28476                     | 9:99095                    | 16:45456             |                                 |  |  |  |
| care.    |                                                                                                    | 4 : 78584<br>5 : 88337                 | 11:23454<br>12:65787       | 18:78546<br>19:32565 |                                 |  |  |  |
|          |                                                                                                    | 6:11334                                | 13: 23456                  | 20: 32454            |                                 |  |  |  |
| 1        |                                                                                                    | 7:54542                                | 14:23656                   |                      |                                 |  |  |  |

## Logge seg inn med PIN-koder til MinID

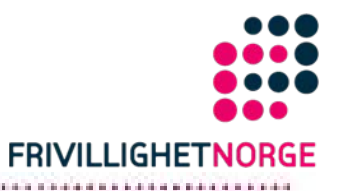

. . . . . . . .

| Logg inn i Altinn                                                                  |                                                                                                    |  |  |
|------------------------------------------------------------------------------------|----------------------------------------------------------------------------------------------------|--|--|
| For å fortsette må du logge inn i Altinn. Velg innloggingsmetode under: 🔅          |                                                                                                    |  |  |
| 🔘 Jeg har et smartkort fra Buypass 🚥                                               | For å logge inn med PIN-koder til MinID (kodebrev fra                                                                                                    |  |  |
| 💿 eg har PIN-koder til MinID (kodebrev fra Skatteetaten) 🚥                         | Skatteetaten), klikk på Fortsett.                                                                                                    |  |  |
| 🔘 Jeg har PIN-koder til selvangivelsen (kodebrev fra Skatteetaten) 🚥               | → Fortsett >>                                                                                                    |  |  |
| 💿 Jeg har engangskode fra brev bestilt på Altinn 🛲 🛛 <u>Bestill &gt;&gt;</u>       |                                                                                                    |  |  |
| 🔘 Jeg har registrert passord og ønsker engangskode på SMS 🛲                        |                                                                                                    |  |  |
| 💿 Jeg vil bruke kun passord 🛲                                                      |                                                                                                    |  |  |
| $\odot$ Jeg er ny bruker / Jeg vil bestille engangskoder / Jeg har glemt passordet | 🚥 Denne innloggingsmetoden gir <u>sikkerhetsnivå</u> 3.                                                                                                    |  |  |
|                                                                                    | Logg inn i Altinn         For å fortsette må du logge inn i Altinn. Velg innloggingsmetode under:         Image: Image: Im |  |  |

## Første innloggingsvindu

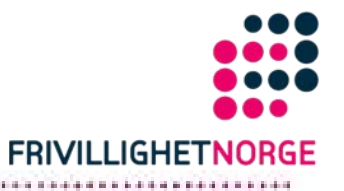

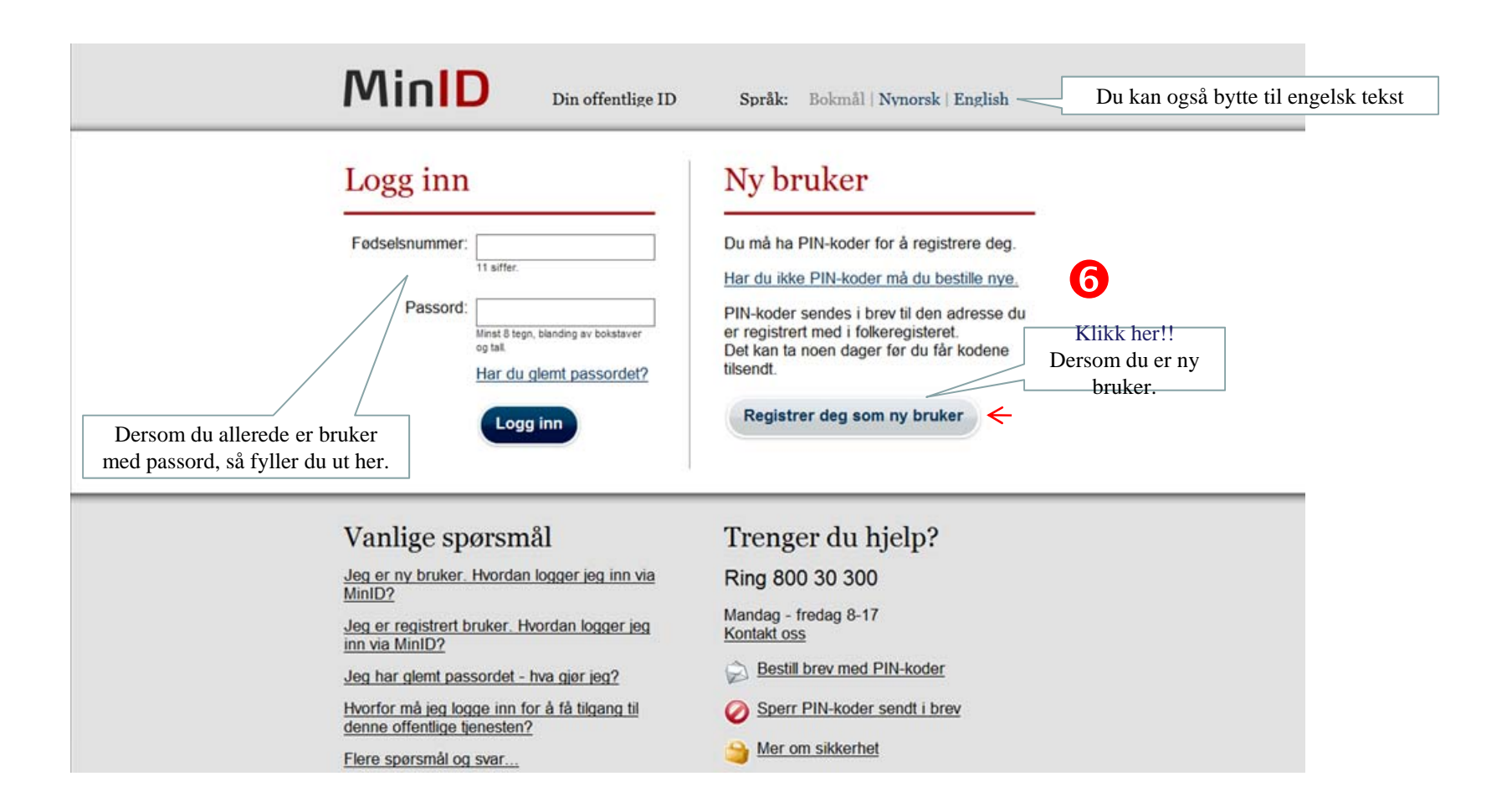

## Oppgi ditt fødselsnummer

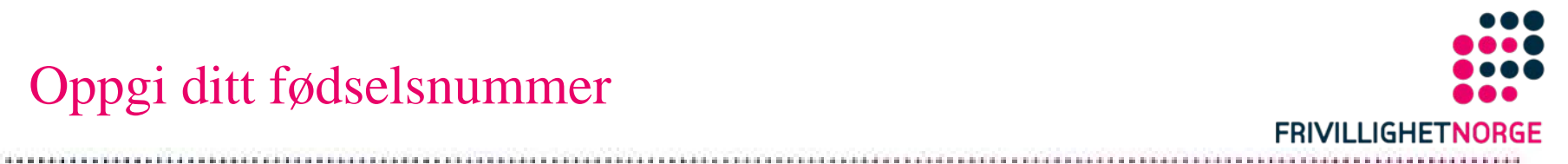

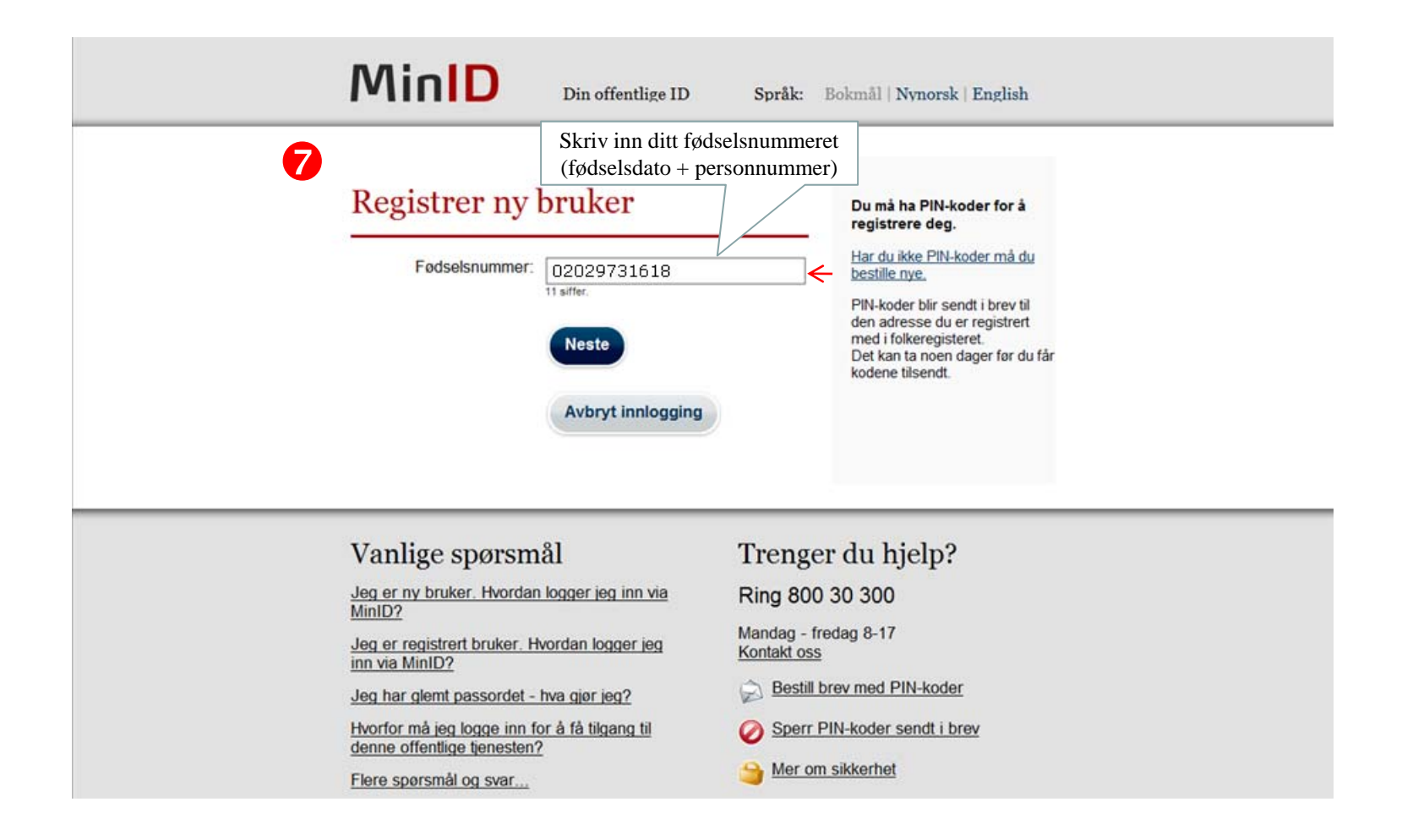

## Oppgi PIN-koder fra MinID-brevet

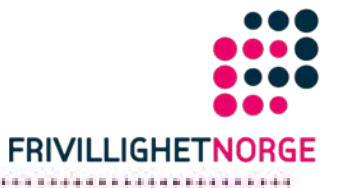

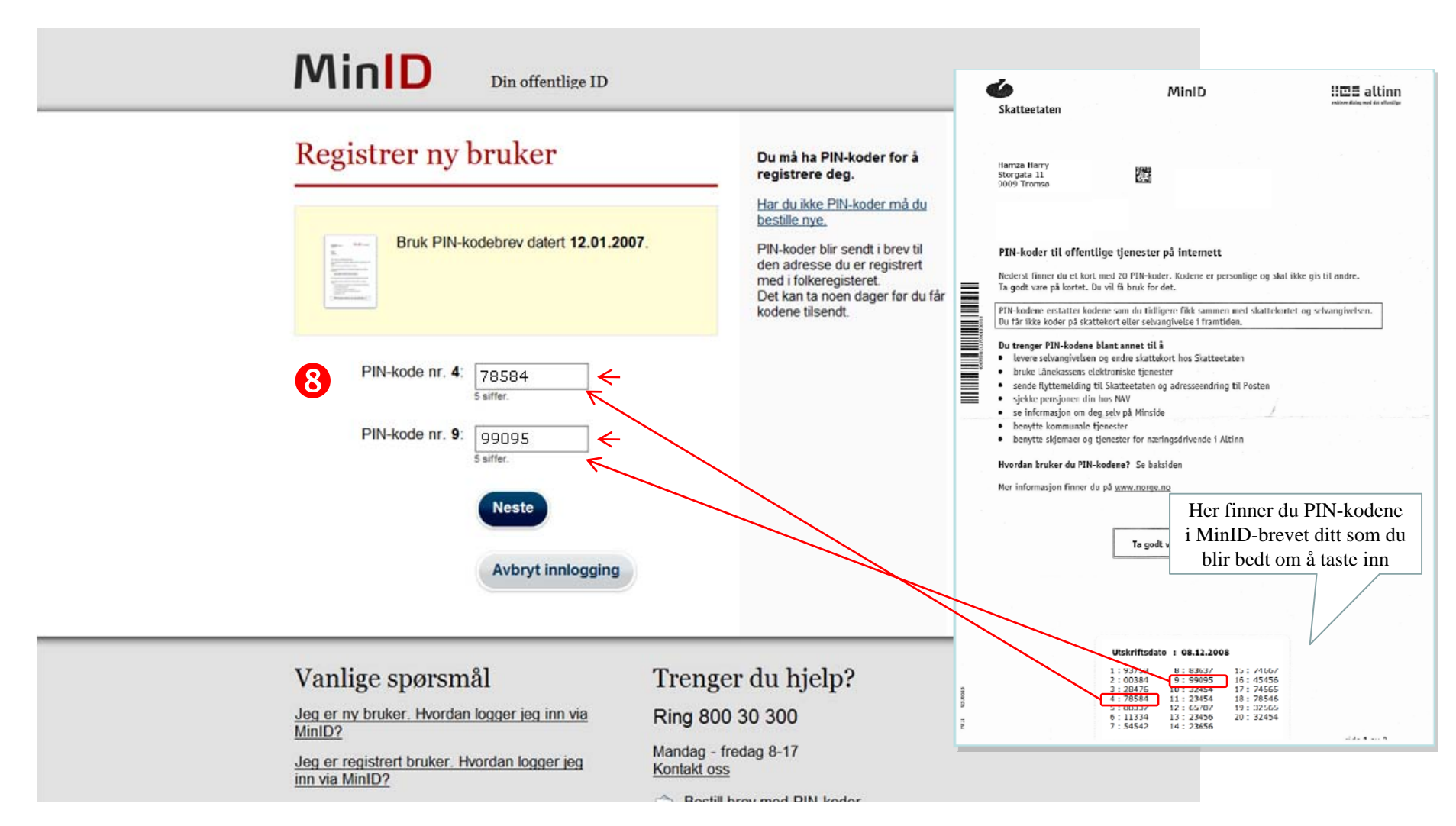

## Lag din brukerprofil

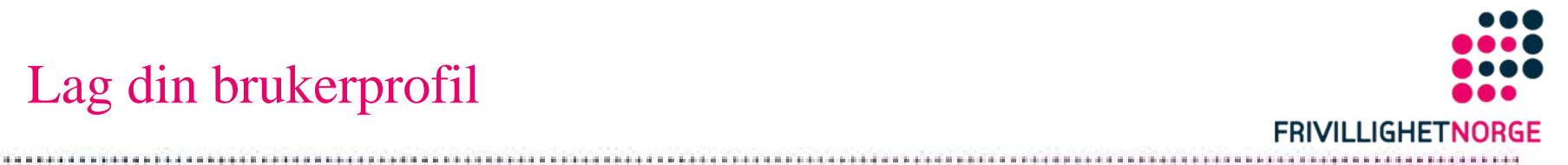

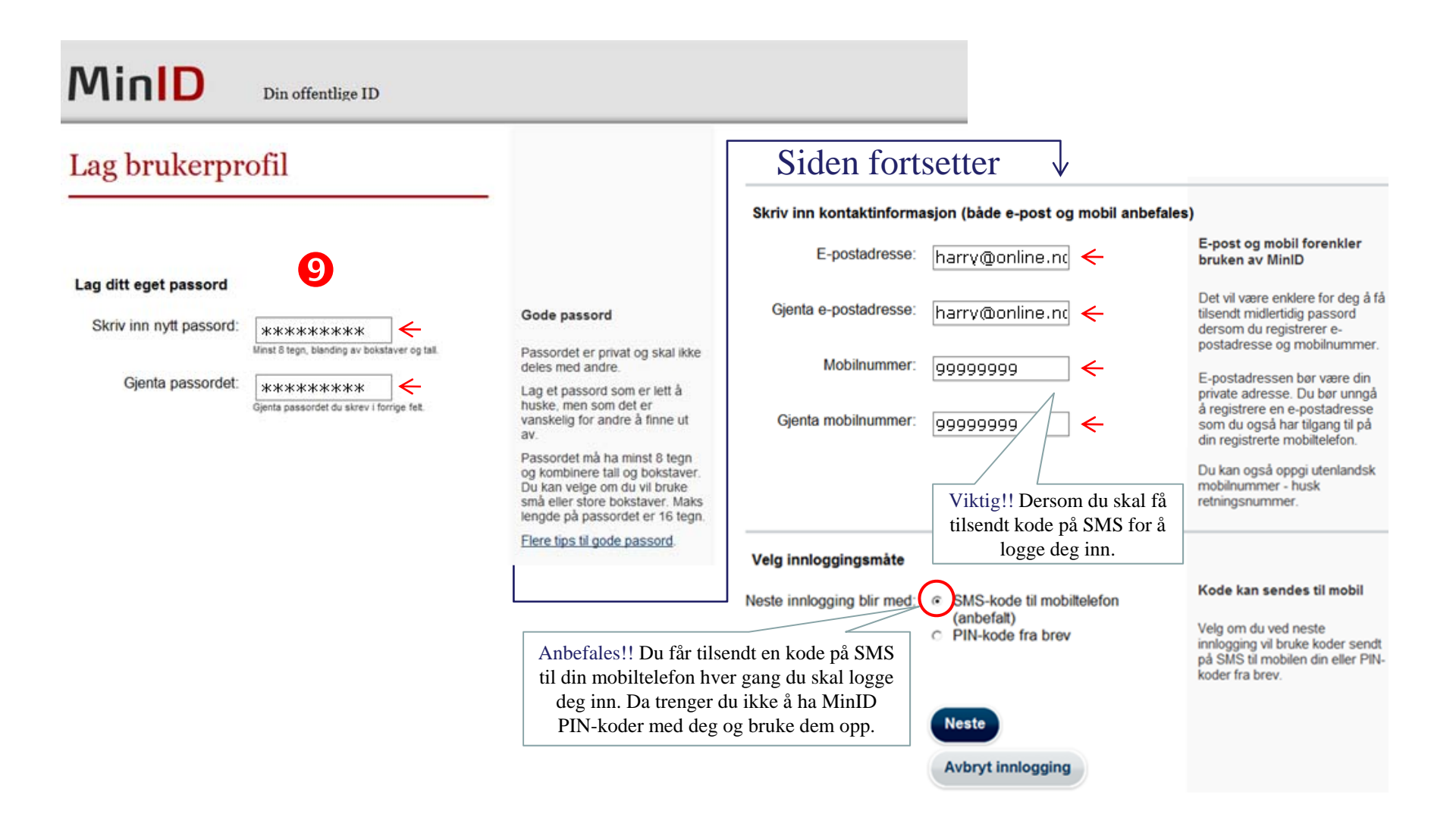

#### Her vises hva du har registrert

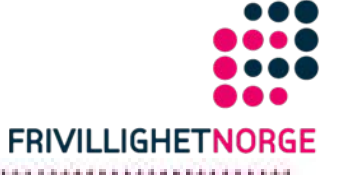

and a state of the state of the state

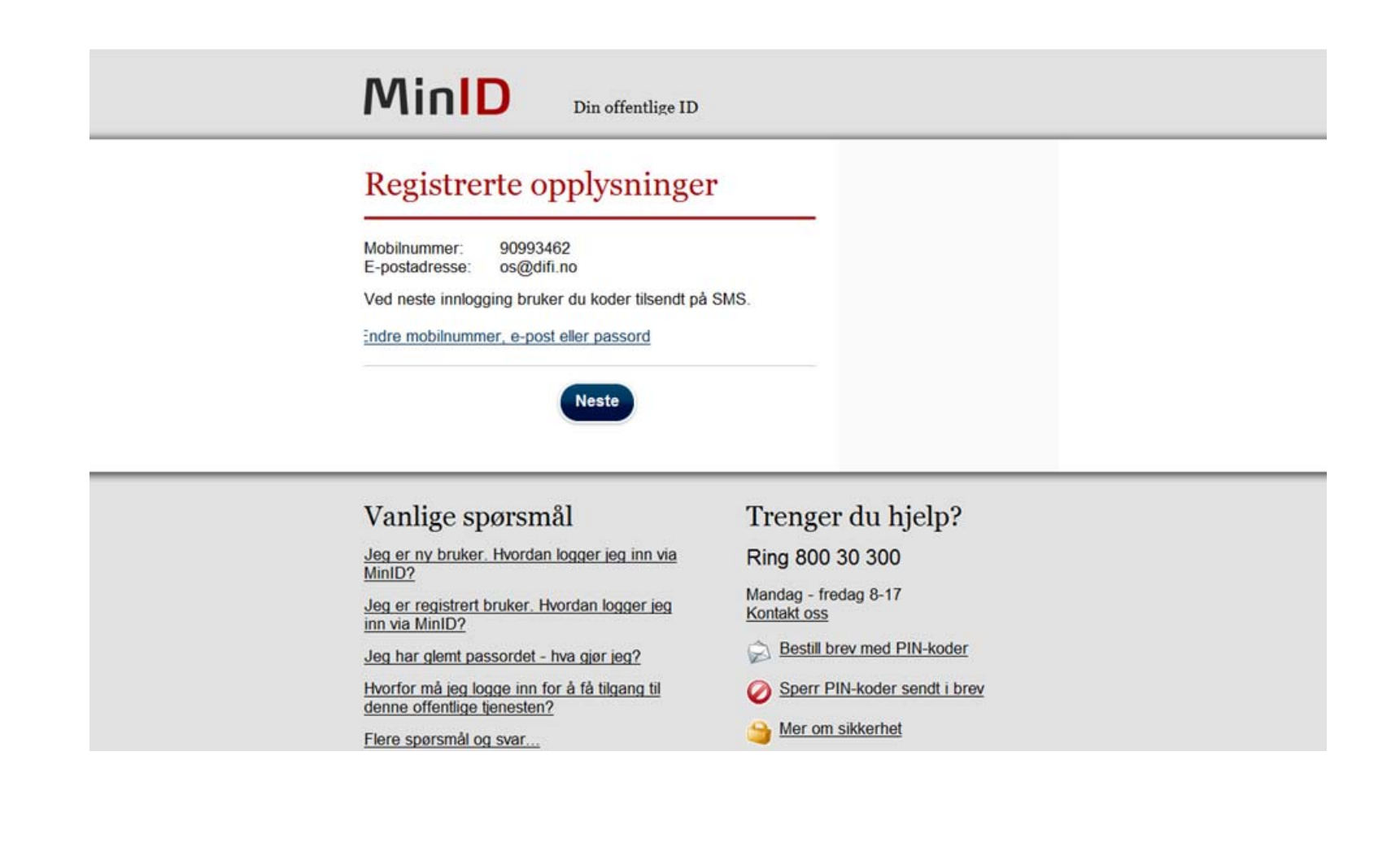

## Samtykkeerklæring

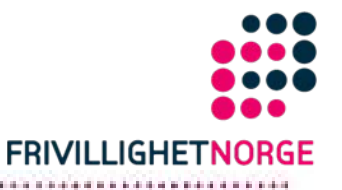

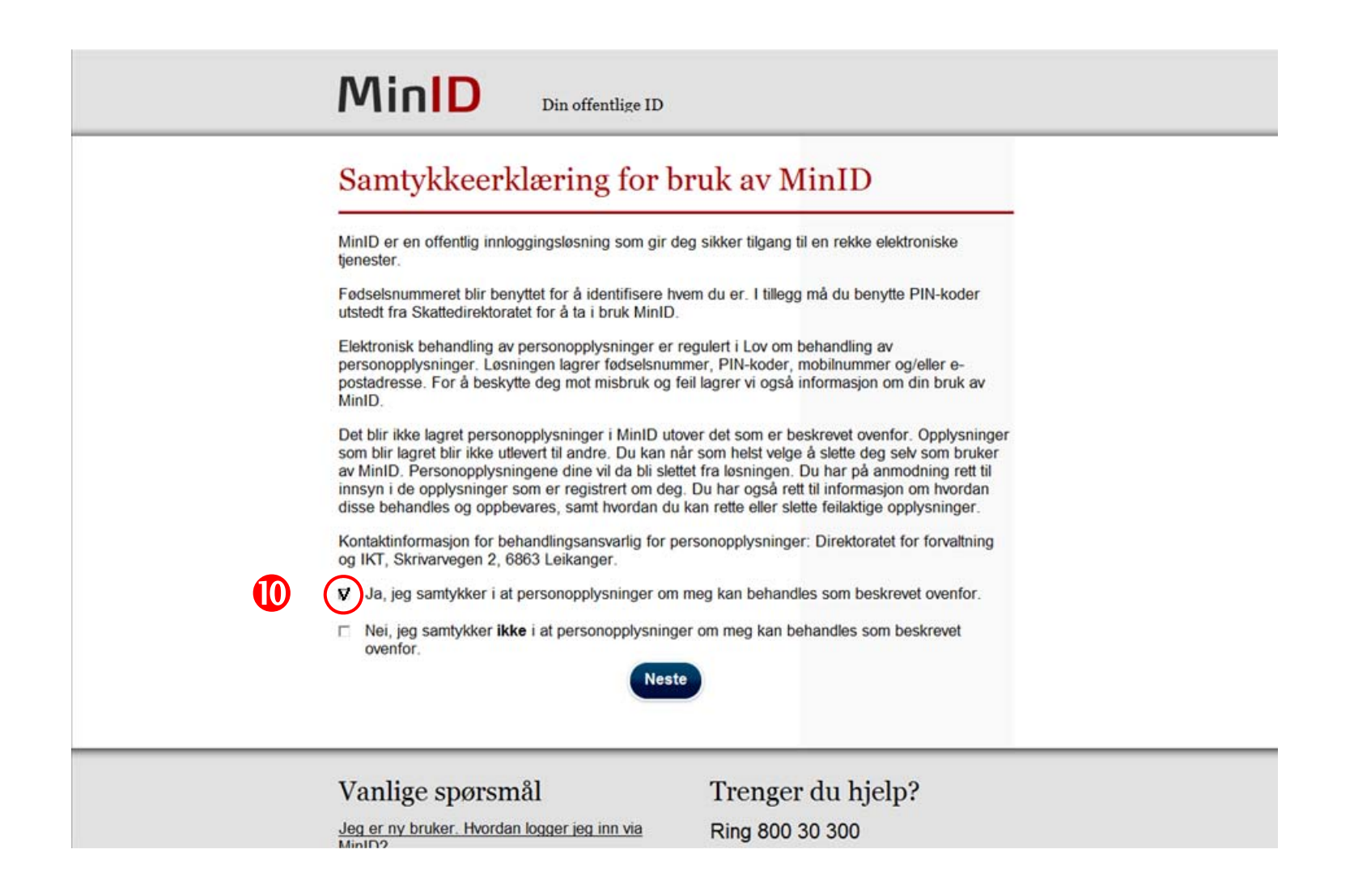

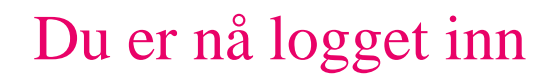

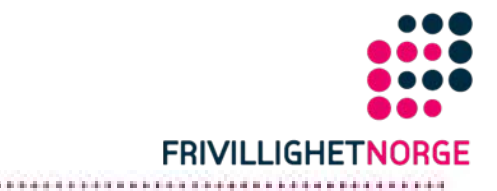

| 🙀 🍄 🔘 Altinn - Tje | nestevalgside                                                                               |                                                         |
|--------------------|---------------------------------------------------------------------------------------------|---------------------------------------------------------|
| H코드 altin          | in [                                                                                        | Innlogget: HAMZA HARRY<br>Rapporterer for: Privatperson |
|                    | Start tjeneste                                                                              |                                                         |
|                    | Samordnet registermelding<br>Klikk på lenken hvis tjenesten ikke er åpnet innen 10 sekunder |                                                         |

.......................